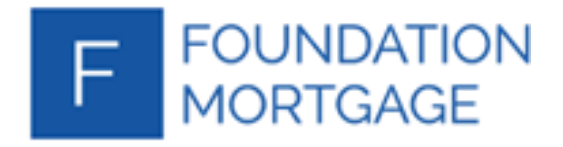

## **TPO User Creation Guide**

After Logging into the Portal, click on your name in the upper right:

| CONTACT | US Chris           | _ |
|---------|--------------------|---|
|         | Manage Account     |   |
|         | Change<br>Password |   |
|         | Logout             |   |

Click 'Manage Account' to open your account settings page:

| WELCOME | PIPELINE     | ADD NEW LOAN    | SCENARIOS | DOCUMENTS |                  |                  |
|---------|--------------|-----------------|-----------|-----------|------------------|------------------|
| Manage  | e Account    |                 |           |           |                  |                  |
|         |              |                 |           |           |                  |                  |
| Perso   | onal Account | Company Account | Branches  |           |                  |                  |
| My Infe | ormation     |                 |           |           |                  |                  |
|         |              |                 |           |           |                  | Edit Information |
| Ema     | il Address   |                 |           |           | Branch DBA Name  |                  |
| First   | Name         |                 |           |           | Company DBA Name |                  |
| Mide    | dle Name     |                 |           |           | Address          |                  |
| Last    | Name         |                 |           |           | City             |                  |
| Logi    | n Status     |                 |           |           | State            |                  |
| Logi    | n Email      |                 |           |           | Zip              |                  |

Click on the 'Company Account' tab to open your Company settings page:

| LCOME     | PIPELINE                                                                   | ADD NEW LOAN                                                                                                    | SCENARIOS                                                                                                    | DOCUMENTS                                                                                                    |                                                                                                    |                                                                                                    |                                                                                                    |                                                                                                 |                                                                                 |                                                                                                    |                                                                                                    |
|-----------|----------------------------------------------------------------------------|----------------------------------------------------------------------------------------------------|----------------------------------------------------------------------------------------------------|----------------------------------------------------------------------------------------------------|----------------------------------------------------------------------------------------------------|----------------------------------------------------------------------------------------------------|----------------------------------------------------------------------------------------------------|-------------------------------------------------------------------------------------------------|---------------------------------------------------------------------------------|----------------------------------------------------------------------------------------------------|----------------------------------------------------------------------------------------------------|
| Manage Ad | ccount                                                                     |                                                                                                    |                                                                                                    |                                                                                                    |                                                                                                    |                                                                                                    |                                                                                                    |                                                                                                 |                                                                                 |                                                                                                    |                                                                                                    |
| Personal  | l Account                                                                  | Company Account                                                                                                    | Branches                                                                                                    |                                                                                                    |                                                                                                    |                                                                                                    |                                                                                                    |                                                                                                 |                                                                                 |                                                                                                    |                                                                                                    |
| Company I | Information                                                                |                                                                                                    |                                                                                                    |                                                                                                    |                                                                                                    |                                                                                                    |                                                                                                    |                                                                                                 |                                                                                 |                                                                                                    |                                                                                                    |
| Company   | y DBA Name                                                                 | 02 Test Co                                                                                                    |                                                                                                    |                                                                                                    | Last Loan Submitted Date                                                                                                    |                                                                                                    |                                                                                                    |                                                                                                 |                                                                                 |                                                                                                    |                                                                                                    |
| Company   | y Legal Name                                                               | 01-TEST CO                                                                                                    |                                                                                                    |                                                                                                    | Price Group                                                                                                    |                                                                                                    |                                                                                                    |                                                                                                 |                                                                                 |                                                                                                    |                                                                                                    |
| NMLS ID   |                                                                            |                                                                                                    |                                                                                                    |                                                                                                    | Originator Type                                                                                                    | Broker                                                                                                    |                                                                                                    |                                                                                                 |                                                                                 |                                                                                                    |                                                                                                    |
| Manager   | r/Admin                                                                    | Manager                                                                                                    |                                                                                                    |                                                                                                    | VA Originator                                                                                                    | No                                                                                                    |                                                                                                    |                                                                                                 |                                                                                 |                                                                                                    |                                                                                                    |
|           | LCOME<br>Manage Ad<br>Persona<br>Company I<br>Compan<br>NMLS ID<br>Manager | PIPELINE    Manage Account    Personal Account    Company Information    Company DBA Name    Company Legal Name    NMLS ID    Manager/Admin | PIPELINE  ADD NEW LOAN    Manage Account  Company Account    Personal Account  Company Account    Company Information  02 Test Co    Company Legal Name  01-TEST CO    NMLS ID  Manager/Admin | ICOME  PIPELINE  ADD NEW LOAN  SCENARIOS    Manage Account  Company Account  Branches    Personal Account  Company Account  Branches    Company Information  Company Legal Name  02 Test Co    Company Legal Name  01-TEST CO  Image // Admin    Manager/Admin  Manager  Manager | ICOME  PIPELINE  ADD NEW LOAN  SCENARIOS  DOCUMENTS    Manage Account  Company Account  Branches  Image: Company Account  Branches    Company Information  Company DBA Name  02 Test Co  Image: Company Legal Name  01-TEST CO    NMLS ID  Manager/Admin  Manager  Image: Company Information  Image: Company Information | ICOME  PIPELINE  ADD NEW LOAN  SCENARIOS  DOCUMENTS    Manage Account  Company Account  Branches  Image Account    Personal Account  Company Account  Branches  Image Account    Company Information  Image Account  Image Account  Image Account    Company DBA Name  02 Test Co  Image Account  Image Account    Company Legal Name  01-TEST CO  Image Account  Image Account    NMLS ID  Image Account  Image Account  Image Account | ICOME  PIPELINE  ADD NEW LOAN  SCENARIOS  DOCUMENTS    Wanage Account  Branches  Image Account  Image Account    Personal Account  Company Account  Branches    Company Information  Image Account  Image Account    Company DBA Name  02 Test Co  Last Loan Submitted Date    Company Legal Name  01-TEST CO  Price Group    NMLS ID  Image Manager Account  VA Originator Type | ICOME  PIPELINE  ADD NEW LOAN  SCENARIOS  DOCUMENTS    Manage Account  Manage Account  Branches | ICOME  PIPELINE  ADD NEW LOAN  SCENARIOS  DOCUMENTS    Wanage Account  Branches | ICOME  PIPELINE  ADD NEW LOAN  SCENARIOS  DOCUMENTS    Wanage Account  Wanage Account  Branches    Personal Account  Company Account  Branches    Company Information  Last Loan Submitted Date    Company Legal Name  01 TEST CO    NMLS ID  Price Group    Manager/Admin  Manager | ICOME  PIPELINE  ADD NEW LOAN  SCENARIOS  DOCUMENTS    Wanage Account  Wanage Account  Branches    Personal Account  Company Account  Branches    Company Information  Lest Loen Submitted Dete    Company Legal Name  01-TEST CO    NMLS ID  Originator Type  Broker    Manager/Admin  Manager  VA Originator  No |

## Scroll to the Company Contacts section here:

| <b>←</b> → | C 🗘 🗎 powere       | express.encompasstpoconne | ct.com/#/home/ma | inageaccount    |              |          |               |              |   |
|------------|--------------------|---------------------------|------------------|-----------------|--------------|----------|---------------|--------------|---|
|            | Manager            |                           |                  | USDA Originator |              |          |               |              |   |
|            | Assigned AE's      | Sanam Mahadeo             |                  |                 |              |          |               |              |   |
| ,          | AE Email Addresses | smahadeo@powerexpress     | mortgage.com     |                 |              |          |               |              |   |
|            | Contrata           |                           |                  |                 |              |          |               |              |   |
|            | ompany Contacts    |                           |                  |                 |              |          | Add Contect   |              |   |
| Fi         | rst Name Last Nar  | ne Address                | Business Phone   | Emeil           | Login Status | Personas |               |              |   |
| 1          |                    | 1111 MARCUS AVE           |                  |                 | Enabled      | 2        | View          |              |   |
|            |                    | 1111 MARCUS AVE           |                  |                 | Enabled      | 2        | View          |              |   |
|            |                    | 1111 MARCUS AVE           |                  |                 | Enabled      | 1        | View          |              |   |
|            |                    | 1111 MARCUS AVE           |                  |                 | Enabled      | 2        | View          |              |   |
|            |                    |                           |                  |                 |              |          |               |              |   |
|            |                    |                           |                  |                 |              |          |               |              |   |
|            |                    |                           |                  |                 |              |          |               |              |   |
|            |                    |                           |                  |                 |              |          | • 10 per pege | < <b>0</b> , |   |
| _          |                    |                           |                  |                 |              |          |               |              | - |
| C          | Company Licenses   |                           |                  |                 |              |          |               |              |   |
|            |                    |                           |                  |                 |              |          |               |              |   |

Click on Add Contact to open the new user screen:

|   | stor                 |                  |                  |          |     |     |     |      |
|---|----------------------|------------------|------------------|----------|-----|-----|-----|------|
|   | Create New Contact   |                  |                  |          |     |     |     |      |
|   |                      |                  |                  |          |     |     |     |      |
|   | * Email Address      |                  |                  |          |     | ~   |     |      |
|   | 🐥 * First Name       |                  |                  |          |     |     |     |      |
|   | Middle Name          |                  |                  |          |     |     |     |      |
|   | *Last Name           |                  |                  |          |     |     |     |      |
|   | Login Status         | Enabled          |                  |          |     |     |     |      |
|   | *Login Email Address |                  |                  |          |     | ~   |     |      |
| - | NMLS ID              |                  |                  |          |     |     |     |      |
|   | Social Security #    | ###-##-####      |                  |          |     |     |     |      |
|   | + Organization       | Choose           |                  |          |     |     |     |      |
| 1 |                      | Use Compa        | iny Ac           | ldress   |     |     |     |      |
|   | Address              |                  |                  |          |     |     |     |      |
|   | City                 |                  |                  |          |     |     |     |      |
|   | + State              |                  |                  |          |     | •   |     |      |
|   | Zip                  | -                |                  |          |     |     |     |      |
|   | Business Phone       |                  |                  | Ext.     |     |     |     |      |
|   | Business Fax         |                  |                  | Ext.     |     |     |     |      |
|   | Cell Phone           |                  |                  |          |     |     |     |      |
|   | + Personas           | Add Persona      |                  |          |     |     |     |      |
|   |                      | View acces       | s to te<br>Ioans | am's loa | ans |     |     |      |
|   | Assigned AE          | Sanam Mahadeo    | D                |          |     |     |     |      |
|   | Record Last Updated  | 8/11/22 10:30:18 |                  |          |     |     |     |      |
| l |                      |                  |                  |          |     |     |     |      |
|   |                      |                  |                  |          |     | Can | cel | Save |

The following information is required in order to create a user account:

- Email Address (used for communications)
- First Name
- Last Name
- Login Email Address (used on the login screen)
- Organization
  - $\circ$   $\;$  Click save once the new window opens to choose your organization.
- State
- Personas
  - Choose from: TPO LOAN OFFICER / TPO LOAN PROCESSOR

Once all required fields have been entered, click Save.

If any fields are missing, an error message will be displayed:

| • | 7 Errors Found - Please fix the errors and try again. |                             |   |  |  |  |  |  |  |
|---|-------------------------------------------------------|-----------------------------|---|--|--|--|--|--|--|
|   | • Email Address                                       |                             | ~ |  |  |  |  |  |  |
|   |                                                       | ! This is a required field. | ) |  |  |  |  |  |  |
|   | * First Name                                          | ! This is a required field. |   |  |  |  |  |  |  |